# eFiling

#### **Courts' Filer Interface**

Training Materials for eFiling Users: Government Agency Attorneys Updated 12/4/2013

### Utah State Courts' eFiling Address https://efile.utcourts.gov

| Uta                                                                                                    | The State Courts ELECTR<br>Welcome Terms of use Privacy policy Payment policy                                                                                                    | cy Support powered by eFlex from Tybera                                                                                                    |  |  |
|----------------------------------------------------------------------------------------------------|----------------------------------------------------------------------------------------------------|----------------------------------------------------------------------------------------------------|--|--|
| Mission<br>Statement                                                                                                    | Welcome                                                                                                    | Log In<br>Enter your User Name and Password.<br>User Name:                                                                                                    |  |  |
| Utah Courts is to<br>provide the people<br>an open, fair,<br>efficient, and<br>independent<br>system for the<br>advancement of<br>justice under the | Welcome. You have reached the website for<br>electronically filing cases and documents with the<br>Utah District Court. You must have an account (No<br>charges apply.) to use this service.                             | Password:<br>Log In Forgot Your Password?<br>New Users<br>Request Account -INACTIVE do not use                                                                                                    |  |  |
| law.                                                                                                    | ATTN: Due to upgrades in the District Courts'<br>database, eFiling System will not be available on<br>Tuesday, Aug 28th beginning at 8:00 PM. Upgrades<br>will take 1 to 2 hours to complete. Thanks, IT<br>eFiling Team | Requesting a New User Account<br>Email <u>efiling@utcourts.gov</u> the following:<br>Attorney name, bar number, agency and/or division, phone<br>number, address, email address and a secondary (support |  |  |
|                                                                                                    | This area is your notification system, e.g. System down time                                                                                                    | staff) email address . Government Attorneys who also have<br>a private practice should contract with a certified eFiling<br>Service Provider Infor available at www.utcourts.gov/efiling                 |  |  |

## **Navigation Options**

| Do NOT u<br>Internet B<br>back butte | se<br>}rowser<br>on                                                                                                    |
|--------------------------------------|----------------------------------------------------------------------------------------------------|
| E9 https://efiletestwe               | eb/reg ♀ ♥ Certificate error ♥ ♥ €9 eFlex ★                                                                                                    |
| 👍 😝 Clerk ECF (3) 😝 Clerk EC         | F (2) 😝 Clerk ECF 🧧 Suggested Sites 🔻 🔟 Utah State Courts Intranet 🔟 Utah State Courts 🔝 Signing App Test Login 🧉 Web Slice Gallery 👻 🍿 Signing App LIVE                                             |
| Utah Sta                             | te Courts ELECTRONIC FILING                                                                                                    |
| Home eFile                           | Cases My Prohile Log Out user: Test Filer                                                                                                    |
| New Case                             | File new case                                                                                                    |
| Existing Case                        | File subsequent document to existing case                                                                                                    |
| Filing Status                        | Check the status of my filings                                                                                                    |
| My Cases                             | List of my ECF cases                                                                                                    |
| Notifications (24)                   | Review your Notifications          Proper Navigation         Use the eFiling tool bar or         buttons on the side         * use of web browser         back button may result in         bad data |

# Filing Home Page

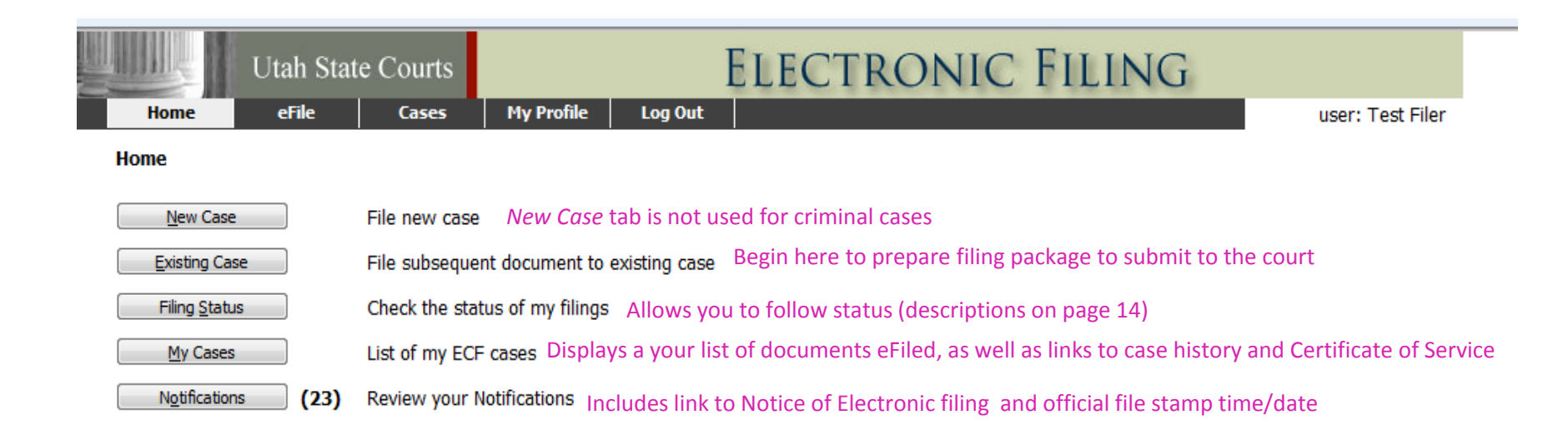

In these screens clicking any <u>underlined</u> text will take you to additional information. Examples: *My Cases* - case number displays case history *Certificate of Service* - displays service information

# **Civil Case Initiation**

#### **Electronic Civil Cover Sheet**

The first part of the new case process is entering required information. This includes claim amount, court location, discovery tier, and identifying parties. This process replaces the need to submit a civil filing cover sheet.

#### **VERY IMPORTANT**

Please follow the Courts' CORIS Data Entry Standards (at www.utcourts.gov/efiling) when entering party names. Court Clerks assist a lot of callers and walk-ins who ask for case information. Many times, the person doesn't have a case number, making it necessary for court staff to search for a case by name.

#### **Preparing Documents**

The second part of the new case process is uploading documents

- (1) Complaints and other documents not requiring court signature are to be filed in searchable PDF.
- (2) Documents for signature must be submitted in Rich Text Format (RTF). This gives the court an opportunity to make modifications when needed and/or sign the document.

Max Document File Size: 7 mg

#### New Case Filing: Select Jurisdiction

| Utah State Courts                                                                    | ELECTRONIC FILING           My Profile         Log Out           user: Like2 Bowl |
|--------------------------------------------------------------------------------------|-----------------------------------------------------------------------------------|
| Home =>> New Case Filing                                                             | From Home Page: Click on <b>'New Case'</b> button                                 |
| District<br>Justice<br>Only District Courts<br>are setup for eFiling<br>at this time | Description                                                                       |

#### New Case Filing: Select Case Type

| Utah State Courts                    | ELECTRONIC FILIN                   | IG               |
|--------------------------------------|------------------------------------|------------------|
| Home eFile Cases                     | My Profile Log Out                 | user: Like2 Bowl |
| Home ⇒ New Case Filing ⇒ Case Type   |                                    | -                |
|                                      |                                    |                  |
| Case Type Choose case type by        | pointing and clicking              |                  |
|                                      |                                    |                  |
| Description                          | То                                 |                  |
| <u>Abstract Judgment</u>             | Utah State Courts                  |                  |
| Administrative Agency Review         | Utah State Courts                  |                  |
| Arbitration Award                    | Utah State Courts                  |                  |
| <u>Asbestos</u>                      | Utah State Courts                  |                  |
| Attorney Discipline                  | Utah State Courts                  |                  |
| <u>Civil Rights</u>                  | Utah State Courts                  |                  |
| <u>Civil Stalking</u>                | Utah State Courts                  |                  |
| Condemnation/Eminent Domain          | Utah State Courts                  |                  |
| <u>Contracts</u>                     | Utah State Courts                  |                  |
| <u>Criminal</u>                      | Utah State Courts - State Agencies |                  |
| Debt Collection                      | Utah State Courts                  |                  |
| Eviction/Forcible Entry and Detainer | Utah State Courts                  |                  |
| Extraordinary Relief                 | Utah State Courts                  |                  |
| Forfeiture of Property               | Utah State Courts                  |                  |
| Lloopital Liop                       | Utab Ctata Courta                  |                  |

#### New Case Filing: Court Location & Party Info

| τ              | Jtah State Courts          | El                                        | ECTRONIC                      | Filing                                   |          |
|----------------|----------------------------|-------------------------------------------|-------------------------------|------------------------------------------|----------|
| Home           | eFile Cases                | My Profile Log Out                        |                               | user: Test                               | Filer    |
| Home ⇒ New Cas | se Filing ⇒ Case Type ⇒ Ca | se Initiation                             |                               |                                          |          |
| Case Initia    | tion: Contracts            |                                           |                               |                                          |          |
|                |                            |                                           |                               |                                          |          |
| Client #       | 1202-001                   | - Used for agency's case numb             | per (this will display in oth | er screens making it helpful to identify | your cas |
| Court          | Test 0000 efiling          | <ul> <li>Choose court location</li> </ul> |                               |                                          |          |
| Claim Amount   | 12933.32                   | Unspecified Damages - Click               | k to indicate unspecified da  | amages                                   |          |
| Jury Demand    | - Select with su           | Ibmission of initial jury demand          | l with fee payment *DO N      | IOT click for subsequent filings         |          |
| Discovery Tier | - Selec                    | appropriate Discovery Tier pe             | r URCP 26                     |                                          |          |
| Case Particin  | ants Add My Parties        | Add Other Parties                         |                               |                                          |          |
| Remove         | Particip                   | ant Name                                  | Role                          | Attorney(s) for Party                    |          |
| Back Next      |                            |                                           |                               |                                          |          |
|                |                            |                                           |                               |                                          |          |
|                |                            | Add My Parties: Use                       | to add Plaintiff /Petition    | er information                           |          |
|                |                            | Add Other Parties: U                      | se to add Defendant /Re       | spondent information                     |          |
|                |                            | (see next                                 | page for example)             |                                          |          |
|                |                            |                                           | O                             | J                                        |          |

#### New Case Filing: Plaintiff Information

| Utah St                            | ate Courts                         | ELECTR                    | ONIC             | Filing                             |                  |                             |
|------------------------------------|------------------------------------|---------------------------|------------------|------------------------------------|------------------|-----------------------------|
| Home eFile                         | Cases My Profile                   | Log Out                   |                  |                                    | user: Test Filer |                             |
| Home ⇒ New Case Filing ⇒           | Case Type =>> Case Initiation =>>> | Plaintiff                 |                  |                                    |                  | Use Add an                  |
| Add a Plaintiff: C                 | ontracts                           |                           |                  |                                    |                  | Attorney to add             |
|                                    |                                    | ALWAYS enter the Agency r | name             |                                    |                  | attorney OTHER              |
| Plaintiff                          |                                    | → in the last name field. | Add an Attor     | ney for this Party                 |                  | THAN the attorney currently |
| Party Type:                        | Plaintiff -                        |                           | Last Name:       |                                    |                  | logged in                   |
| First Name:                        |                                    |                           | Bar ID:          |                                    |                  |                             |
| Middle Name:                       |                                    |                           | Bar State:       | Utah                               | <b>-</b>         |                             |
| Last Name: *<br>(or Business Name) | Salt Lake City Corp                |                           |                  | Add                                |                  |                             |
| Name Suffix:<br>(Jr, Sr,)          |                                    |                           | Last Nam         | e Bar ID<br>UT-20000003            | Delet<br>X       | 2                           |
| EIN (Business):                    |                                    |                           |                  |                                    |                  |                             |
| SSN:                               |                                    |                           | Add Alias/D      | BA and Address Add                 |                  |                             |
| DOB:                               |                                    |                           | Type Alias and A | Address Delet                      |                  |                             |
| Day Phone:                         |                                    |                           |                  |                                    |                  |                             |
| Home Phone:                        |                                    |                           |                  | Aliases include:<br>DBA. AKA. NKA. |                  |                             |
| Fax:                               |                                    |                           |                  | etc                                |                  |                             |
| EMail:                             |                                    |                           |                  |                                    |                  |                             |
| Physical or Last Known             | Address:                           |                           |                  |                                    |                  | )                           |
| Safeguard Information:             |                                    |                           |                  |                                    | -                |                             |
| Address Line 1:                    | 123 Commerce St                    | Scroll down t             | he page to       | include complete i                 | nformation       | ,                           |
| Address Line 2:                    |                                    | including par             | ty address       | es                                 |                  | 9                           |

#### New Case Filing: Defendant Information

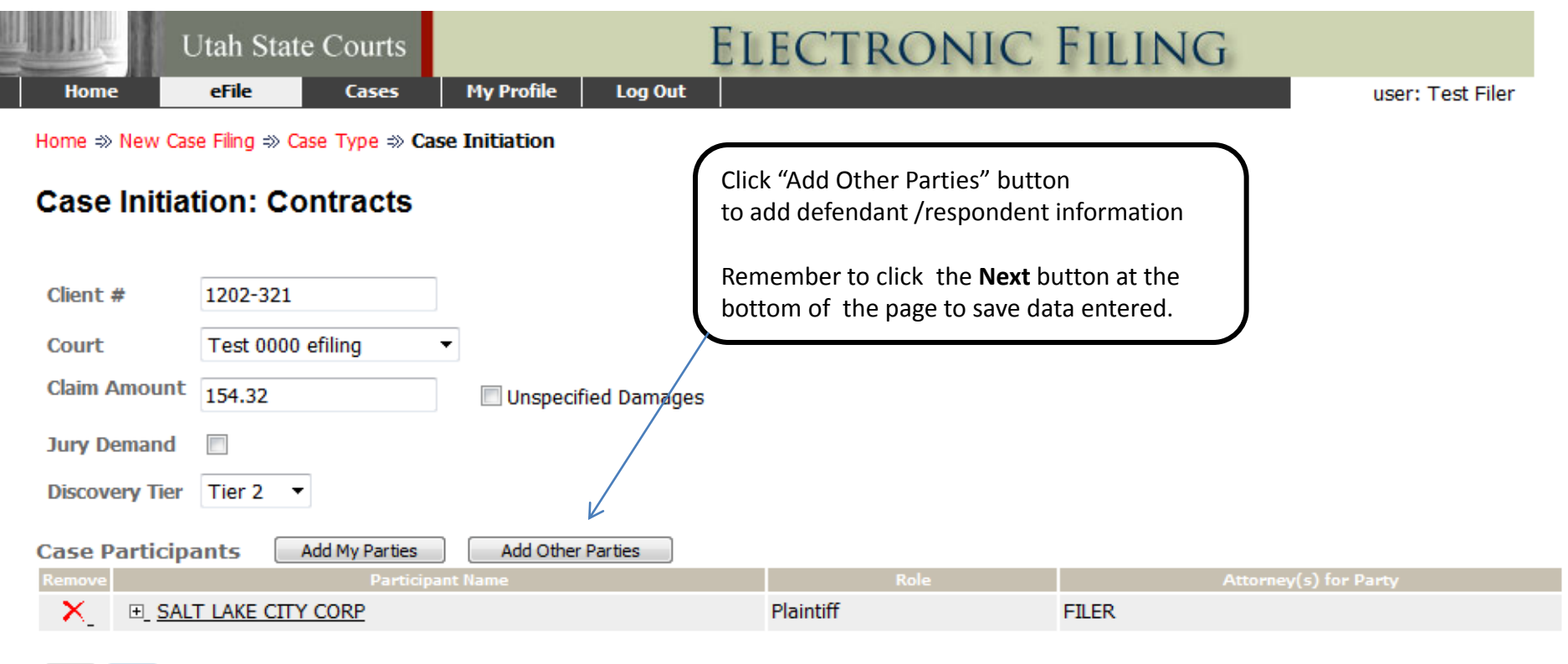

Back Next

#### IMPORTANT

Add all available information, including Aliases and/or DBAs

Per CORIS Data Entry Standards - DO NOT include Mr, Ms, Dr, etc in name fields.

#### New Case Filing: Electronic Cover Sheet

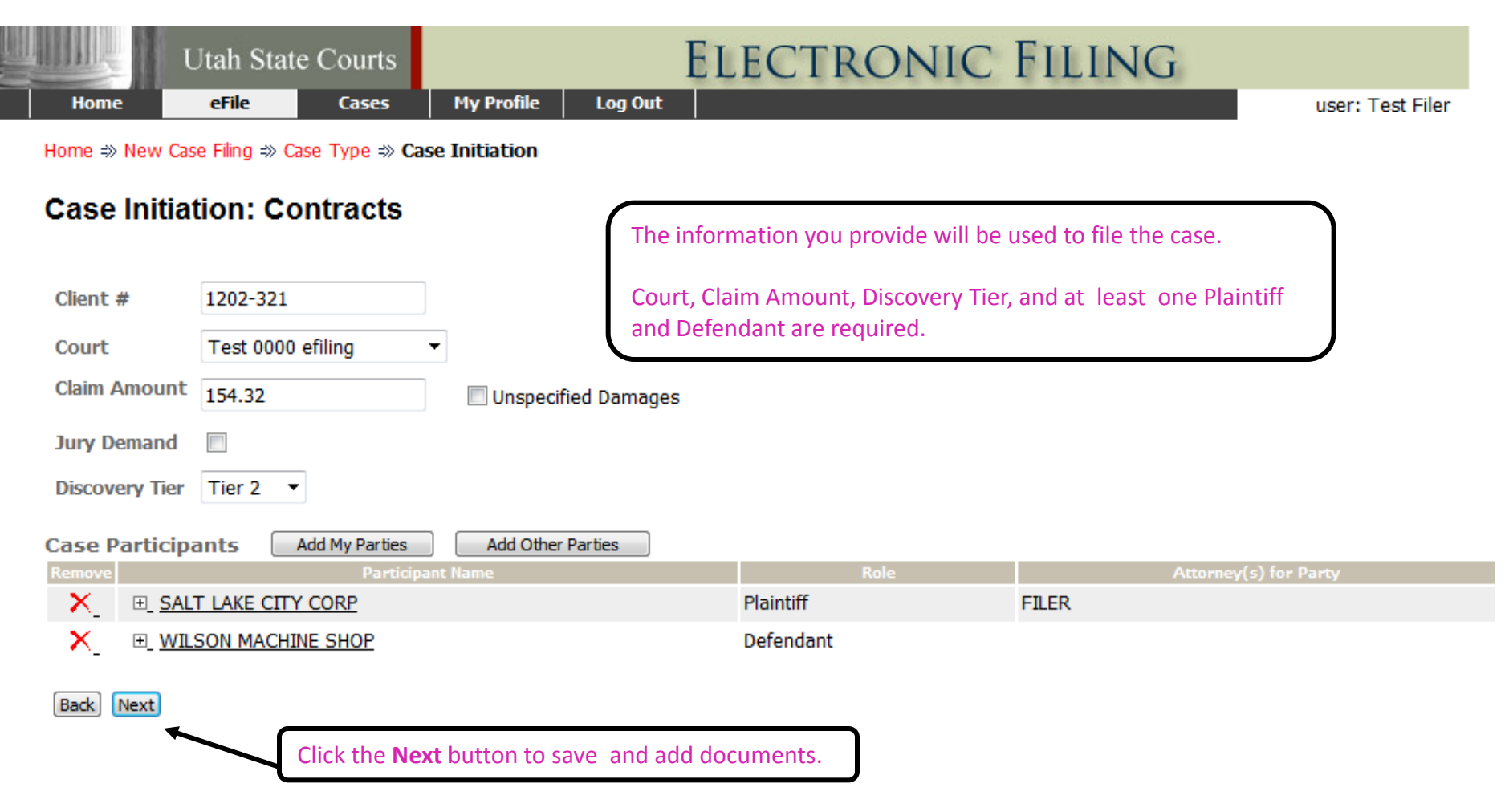

#### New Case Filing: Adding Complaint Document

|    | Home                     | Utah<br>eFil | State Courts           | My Pi        | ELECT               | RON            | NIC ]          | Filin       | IG<br>user: Like2 Bowl   |  |
|----|--------------------------|--------------|------------------------|--------------|---------------------|----------------|----------------|-------------|--------------------------|--|
| Ho | ome 🔿 New Ca             | ise Filing   | g ⇒ Case Type ⇒ Ca     | se Initiatio | on ⇒ Add a Documer  | it             |                |             |                          |  |
| с  | ase Type                 | e : C        | ontracts               |              |                     | lse down a     | nrow to se     | elect docum | ent type                 |  |
| Do | ocument Type             | *            | Complaint *            |              |                     | <b>~</b>       |                |             |                          |  |
| Ac | dditionalText            |              |                        |              |                     |                |                |             |                          |  |
|    |                          |              |                        | _            | Use B               | rowse butt     | on to loca     | te documer  | nt file. then click Add. |  |
|    |                          |              | Acceptable File Form   | hat Type(    | s) (*.pdf)          |                |                |             | ,                        |  |
| Do | ocument Locati           | ion          | I:\eFiling\#1 docs for | test filing  | s\EX_Complaint_NEW. | pdf            | Browse         |             |                          |  |
| Ac | dd to Submissia          | on           | Add                    |              |                     |                |                |             |                          |  |
|    |                          | Docur        | ment Name              |              | View Document       | Edit Data      | Size           | Remove      |                          |  |
|    | Form                     |              |                        | 1            | form.xml            | <u>≧</u>       | <u>0.01 MB</u> |             |                          |  |
| E  | Complain<br>Back Move to | t will a     | appear here            |              |                     | Total<br>Size: | 0.0 MB         |             |                          |  |
|    |                          |              | Click Nex<br>to move   | t            | NOTE: 1             | Aultiple Do    | ocuments       | may be subi | mitted in same filing.   |  |

#### **Payment Information**

| Utah State Courts                                                                                                    | LECTRONIC FILING                                                                        |
|----------------------------------------------------------------------------------------------------|-----------------------------------------------------------------------------------------|
| Home #> New Case Filing #> Case Type #> Case Initiation #> Add a Document #>                                                    | P Review and Approve Filino                                                             |
| Review and Approve Filing                                                                                                    | Note: Some user<br>accounts will be                                                     |
| Case Type : Contracts                                                                                                    | flagged as Exempt<br>from filing fees.                                                  |
| Payment Method: Change Payment Method                                                                                           |                                                                                         |
| Cardholder: filer<br>Visa: X1111<br>Exp: 04/2020                                                                                |                                                                                         |
| Government Filing Only select this waiver if you are filing on behalf of a                                                      | a government agency.                                                                    |
| Generated XML Data: Change Filing Info                                                                                          |                                                                                         |
| Document(s) to be Submitted:     Add/Remove Documents       Document Name     View Document       Complaint     attachment1.pdf |                                                                                         |
| The clerks are no longer accepting special filing instructions through eF                                                       | iling. Please contact the clerk directly prior to filing for any concerns you may have. |
|                                                                                                    |                                                                                         |

Enter appropriate payment method/data, review submission before clicking submit

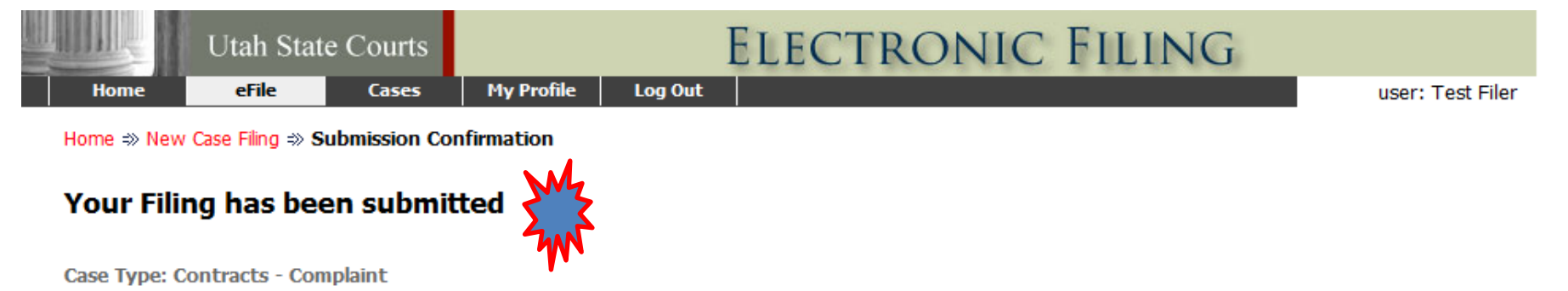

**Note:** This filing is now being processed and added to the Court document repository. Once the system has stored the documents associated with your filing, a receipt will be issued to you. You may view the status of this filing, and access your receipt for 60 days, after which it will be purged from this system. The documents will be retained and available long term through the Court.

Filing Status

### Packaging Documents to eFile to an Existing Case

|                       | Utah Sta | te Courts      |                   |               | ELECTRO           | onic Filing                    |                          |
|-----------------------|----------|----------------|-------------------|---------------|-------------------|--------------------------------|--------------------------|
| Home                  | eFile    | Cases          | My Profile        | Log Out       |                   |                                | user: Test Filer         |
| Home                  |          |                |                   |               |                   |                                |                          |
| New Case              |          | File new case  |                   |               | throug            | h the use of PIMS by the Prose | cases, this will be done |
| Existing Cas          | e        | File subseque  | nt document to    | existing case |                   |                                |                          |
| Filing <u>S</u> tatus | s        | Check the stat | tus of my filings |               |                   |                                |                          |
| My Cases              |          | List of my ECF | cases             |               |                   |                                |                          |
| Notification:         | s (90)   | Review your N  | Notifications     |               |                   |                                |                          |
|                       |          |                |                   |               |                   |                                |                          |
|                       |          |                |                   |               |                   |                                |                          |
|                       |          |                |                   |               |                   |                                |                          |
|                       |          |                |                   |               |                   |                                |                          |
|                       |          |                |                   |               |                   |                                |                          |
|                       |          |                |                   |               |                   | [                              |                          |
|                       |          |                | L                 |               | $\longrightarrow$ | Click Existing Case            | 2                        |

### Finding the Case You Want

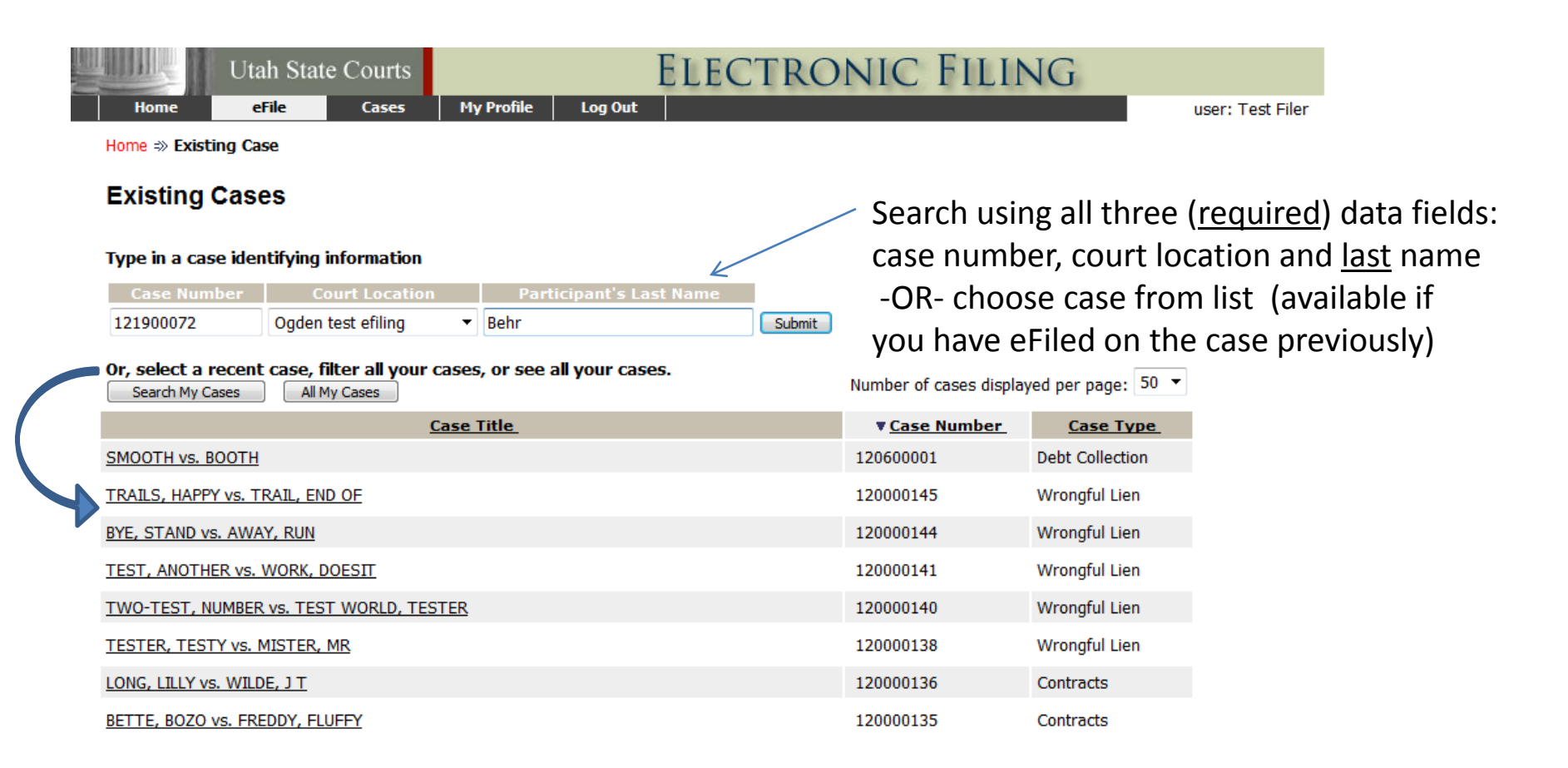

If you do not find a match, verify the spelling of the party name using xChange

| Utah State C                                           | Courts                                                                         | LI   | ECTI       | RONI         | C FIL             | ING       |       |            |
|--------------------------------------------------------|--------------------------------------------------------------------------------|------|------------|--------------|-------------------|-----------|-------|------------|
| Home eFile                                             | Cases My Profile Log Out                                                       |      |            |              |                   |           | user: | Test Filer |
| Home $\Rightarrow$ Existing Case $\Rightarrow$ Add a D | ocument                                                                        |      |            |              |                   |           |       |            |
| Case Number : 12190                                    | 0209 Case Title : STATE O                                                      | )F U | JTAH ve    | 5. PANTS     | 5, FANCY J        | EAN       |       |            |
| Case Type : State Felony                               |                                                                                |      |            |              |                   |           |       |            |
| Document Type *                                        | select a Document Type                                                         | -    |            |              |                   |           |       |            |
| AdditionalText                                         | select a Document Type<br>Acceptance of Service<br>Affidavit                   |      |            |              |                   |           |       |            |
| Document Location                                      | Amended Information<br>Appearance of Counsel<br>Certificate of Mailing/Service |      |            | Bre          | owse              |           |       |            |
| Add to Submission                                      | Certificate of Readiness for Pre Trial/Trial                                   |      |            |              |                   |           |       |            |
|                                                        | Discovery Plan<br>Ex Parte Order<br>Exhibit List<br>Expungement Petition       | ш    |            | View I       | Document          | Edit Data | Size  | Remove     |
|                                                        | Foreign Deposition<br>Information<br>Jury Instructions<br>Memorandum           |      |            |              |                   |           |       |            |
|                                                        | Motion in Limine<br>Motion to Disqualify/Recuse                                |      |            |              |                   |           |       |            |
|                                                        | Motion to Withdraw<br>Motion                                                   |      |            |              |                   |           |       |            |
|                                                        | Notice of Appeal<br>Notice of Hearing                                          |      |            |              |                   |           |       |            |
|                                                        | Notice of Limited Appearance                                                   |      |            |              |                   |           |       |            |
|                                                        | Notice of Withdrawal<br>Order of Restitution                                   |      |            |              |                   |           |       |            |
|                                                        | Order to Show Cause                                                            |      |            |              |                   |           |       |            |
|                                                        | Order:                                                                         |      |            |              |                   |           |       |            |
|                                                        | Overlength Memorandum                                                          | ic   | cy Support | about Tybera | Development Group | o, Inc.   |       |            |

Choose the appropriate Document Type for the pleading you wish to file. Document types are programmed to route filings for court staff, making it important to choose correctly and to use any predefined document types available from the list. For example, you would not want to choose "other" as the document type for a Request/Notice to Submit. \*Note the Document Type list may differ based on case type.

|      | Utah Stat | e Courts |            | Electronic Filing |                  |
|------|-----------|----------|------------|-------------------|------------------|
| Home | eFile     | Cases    | My Profile | Log Out           | user: Test Filer |

Home =>> Existing Case =>> Add a Document

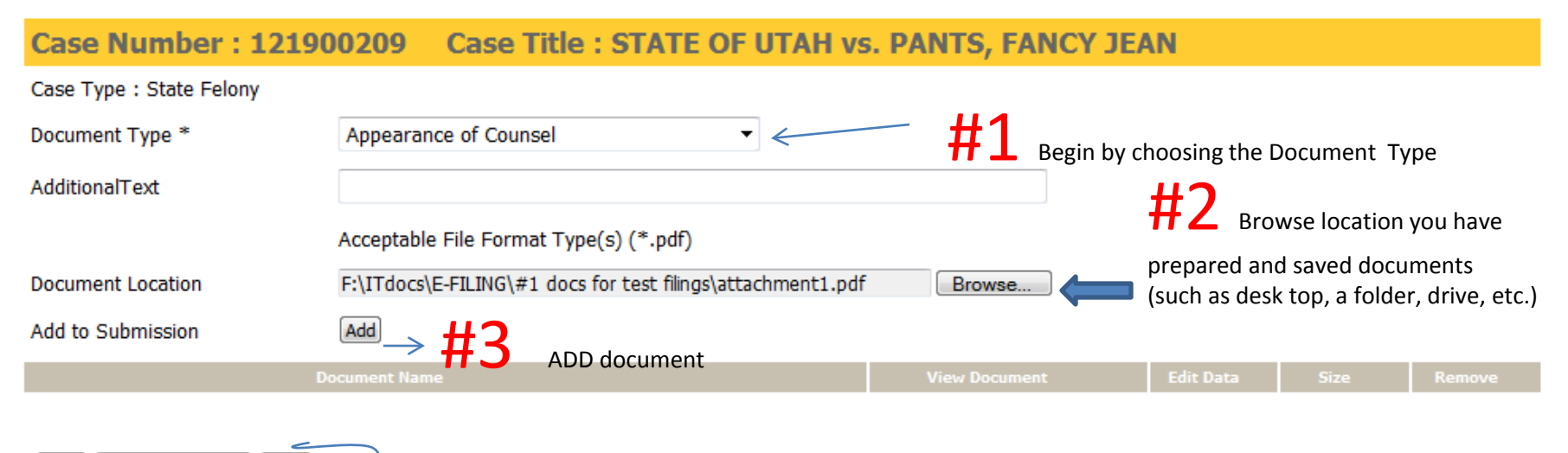

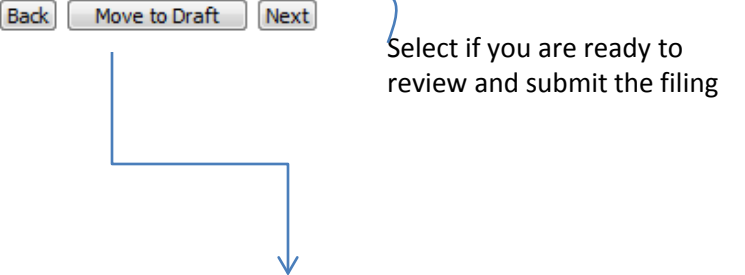

Move to Draft - if you are not finished packaging documents in this filing to submit to the court. **#2a** When drafting and saving documents it's helpful to name them clearly (by case number/and/or name) to avoid attaching incorrect documents

\*This is the most common eFiling error that occurs.

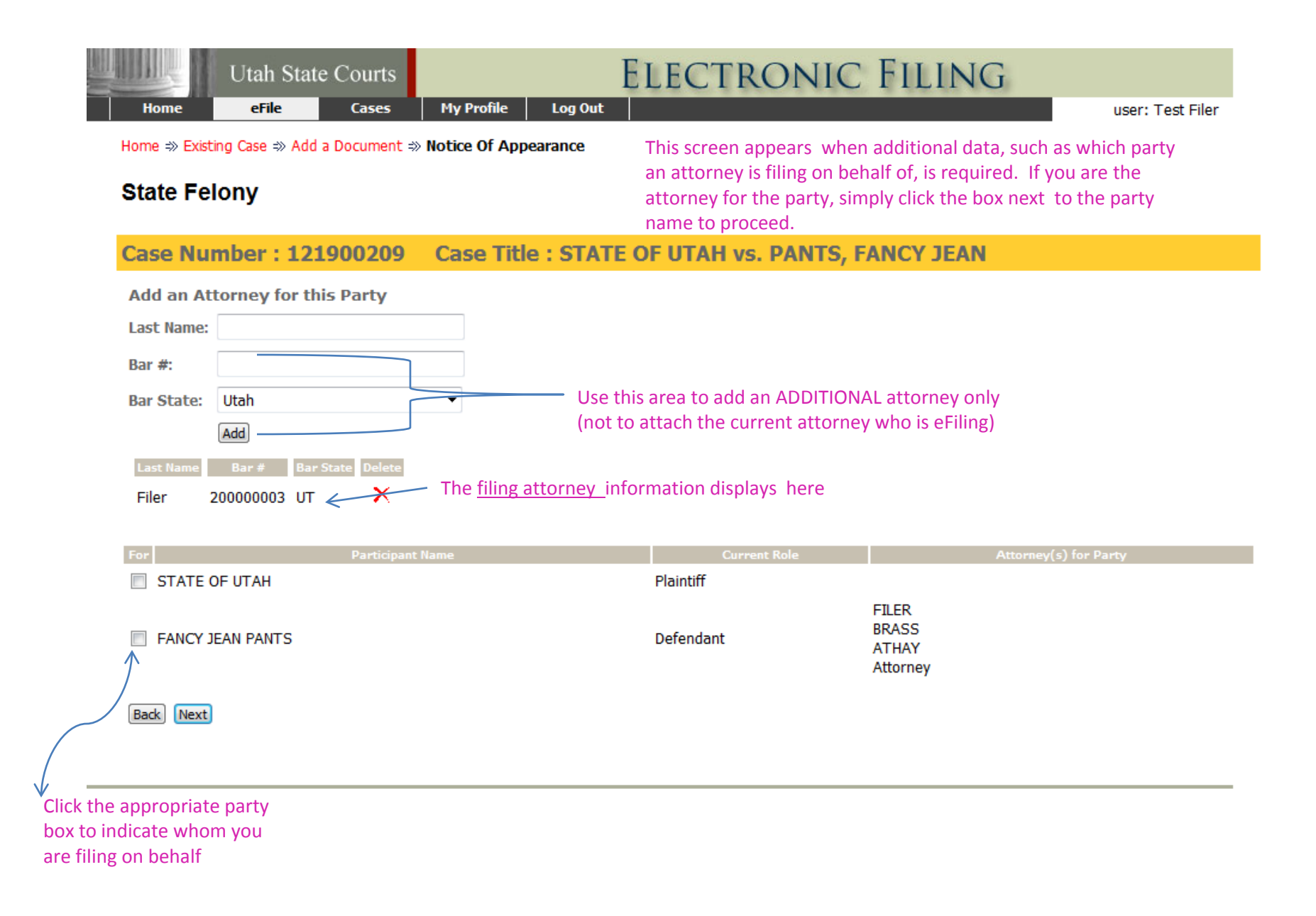

## Existing Case: Adding Documents/Titles

|                | Utah Stat            | te Courts       |                  | E             | LECTRON           | IC FI      | LING           |              |           |
|----------------|----------------------|-----------------|------------------|---------------|-------------------|------------|----------------|--------------|-----------|
| Home           | eFile                | Cases           | My Profile       | Admin         | Log Out           |            |                | user: Te     | est Filer |
| Home ⇒ Existi  | ng Case ⇒ <b>Add</b> | l a Document    |                  |               |                   |            |                |              |           |
| Case Nur       | nber : 121           | 1904945         | Case Title       | e : WEBER     | COUNTY vs. GOO    | DE, JUSI   | TICE IS        |              |           |
| Case Type : M  | 1isdemeanor Ot       | ther            |                  | _             |                   |            |                |              |           |
| Document Typ   | )e *                 | Motion          |                  | •             | These two         | o data fie | elds combine   | to create a  | a comple  |
| AdditionalText | :                    | for Chang       | ge of Venue      |               | document          | t title/do | ocket entry: N | Notion for ( | Change    |
|                |                      | Acceptabl       | e File Format Ty | pe(s) (*.pdf) |                   |            |                |              |           |
| Document Loc   | ation                |                 |                  |               | E                 | rowse      |                |              |           |
| Add to Submis  | ssion                | Add             |                  |               |                   |            |                |              |           |
|                |                      | Document Nan    | ne               |               | View Document     | Edit Data  | Size           |              | Remove    |
| Other Memo     | in Support of M      | Motion for Char | ige of Venue     |               | attachment1 A.pdf |            | 0.01 MB        |              |           |
|                |                      |                 |                  |               |                   |            |                | Total Size:  | 0.01 MB   |
| Back Move      | e to Draft Nex       | ĸt              |                  |               |                   |            |                |              |           |
|                |                      |                 |                  |               |                   |            |                |              |           |

Additional Text is not always necessary, e.g.: *Appearance of Counsel* 

#### **Review Documents Before Submitting**

|             | Utah State           | e Courts       |                |               | ELECTI    | RONIC      | FILING     |                  |
|-------------|----------------------|----------------|----------------|---------------|-----------|------------|------------|------------------|
| Home        | eFile                | Cases          | My Profile     | Admin         | Log Out   |            |            | user: Test Filer |
| Home ⇒ Exis | ting Case ⇒ Add a    | a Document ⇒   | Review and A   | pprove Filing | J         |            |            |                  |
| Review      | and Appro            | ve Filing      |                |               |           |            |            |                  |
| Case Nu     | mber : 121           | 904945         | Case Tit       | e : WEBE      | ER COUNTY | vs. GOODE, | JUSTICE IS |                  |
| Case Type : | Misdemeanor Otl      | her            |                |               |           |            |            |                  |
| Document(s  | s) to be Submitt     | ed: Add/Re     | move Documents |               |           |            |            |                  |
| Motion      | attachment           | ument<br>1.pdf |                |               |           |            |            |                  |
| Other me    | mo <u>attachment</u> | 1 A.pdf        |                |               |           |            |            |                  |
|             |                      |                |                |               |           |            |            |                  |
|             |                      |                |                |               |           |            |            |                  |

Use the link on the participants name to update their information.

| Modified | Participant Name | Role      | Attorney(s) for Party |
|----------|------------------|-----------|-----------------------|
|          | WEBER COUNTY     | Plaintiff |                       |
|          | JUSTICE IS GOODE | Defendant |                       |

The clerks are no longer accepting special filing instructions through eFiling. Please contact the clerk directly prior to filing for any concerns you may have.

Back Cancel (Delete) Move to Draft Submit the Filing

From here you can add/remove more documents, delete the submission, move to draft to finish at a later time, or submit filing

## **Filing Status**

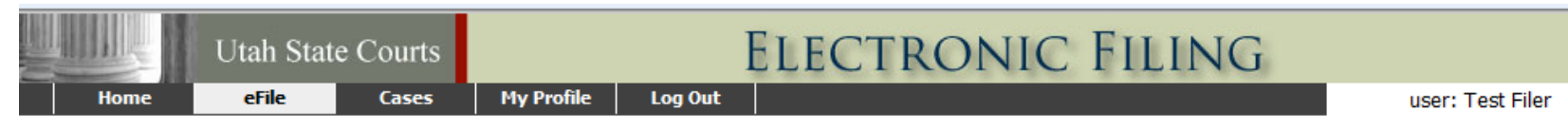

#### Your Filing has been submitted

Case Type: Debt Collection - Default Certificate

**Note:** This filing is now being processed and added to the Court document repository. Once ECF has stored the documents associated with your filing, a receipt will be issued to you. You may view the status of this filing, and access your receipt for 60 days, after which it will be purged from this system. The documents will be retained and available long term through the Court.

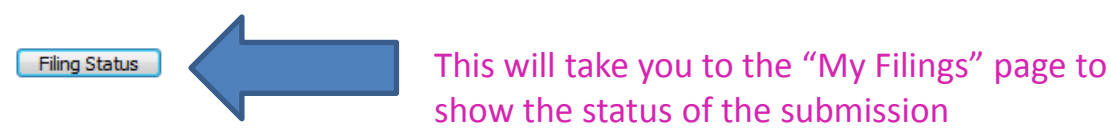

# My Filings

| Utah State Courts                                                 |                                           |                                      | Electronic Filing                                |                                                   |                 |                                                                                                    |  |  |
|-------------------------------------------------------------------|-------------------------------------------|--------------------------------------|--------------------------------------------------|---------------------------------------------------|-----------------|----------------------------------------------------------------------------------------------------|--|--|
| Home                                                              | eFile                                     | Cases                                | My Profile Admin                                 | Log Out                                           |                 | user: Test Filer                                                                                                    |  |  |
| Filing Status                                                     |                                           |                                      |                                                  |                                                   |                 |                                                                                                    |  |  |
| My Filings                                                        | 6                                         |                                      |                                                  |                                                   |                 |                                                                                                    |  |  |
| Test Filer Fil<br>Report Crite<br>View Filings Betw<br>Filing ID: | lings<br>eria:<br>09/21<br>Co<br>etween 0 | /2012<br>wrt Case #:<br>09/21/2012 a | AND Client #:<br>Clicking<br>pending<br>nd Today | Clear Dates<br>s<br>"go" button refres<br>filing. | Status: All 🔻   | Status Notifications<br>Packaged /Package Pending – documents<br>& data submitted are being combined into a<br>single transmission<br>In Process – status after packaged, the<br>filing is being transmitted to the courts<br>Received – court received transmission |  |  |
| Filing ID                                                         | Client #                                  | Court Case #                         | ▼ Date Submitted                                 | Document Typ                                      | e <u>Status</u> | date and time of submission recorded                                                                                                    |  |  |
| # 4323                                                            |                                           |                                      | 09-21-2012:02:40:11 PM                           | Information                                       | Package Pending |                                                                                                    |  |  |
| # 4322                                                            |                                           | 121904970                            | 09-21-2012:02:37:49 PM                           | Information                                       | <u>Filed</u>    | Filed – filing received, accepted and                                                                                                    |  |  |
| # 4321                                                            |                                           | 121904945                            | 09-21-2012:02:22:02 PM                           | Motion                                            | Filed           | docketed                                                                                                    |  |  |
| # 4314                                                            | test                                      | 121904945                            | 09-21-2012:12:02:58 PM                           | Information                                       | Filed           |                                                                                                    |  |  |
| Number of Filings:                                                | : 4                                       |                                      |                                                  |                                                   |                 | On Hold - a problem with the filing which<br>will be reviewed by the eFiling team                                                                                                    |  |  |

Rejected – a problem with the filing that could not be resolved, needs your attention

# My Filings

|                    | Uta                      | h State Courts   |                        | ELECT                              | RON          | NIC F                                                                                                    | ILING                |     |                 |
|--------------------|--------------------------|------------------|------------------------|------------------------------------|--------------|----------------------------------------------------------------------------------------------------|----------------------|-----|-----------------|
| Home               | eF                       | ile Cases        | My Profile Admi        | n Log Out                          |              |                                                                                                    |                      | use | er: Test Filer  |
| Filing Sta         | tus                      |                  |                        |                                    |              |                                                                                                    |                      |     |                 |
| My Fili            | ings                     |                  |                        |                                    |              |                                                                                                    |                      |     |                 |
| Test Fil<br>Report | er Filings<br>Criteria:  |                  | Changin<br>you to s    | g the date rang<br>ee more filings | e allows     |                                                                                                    |                      |     |                 |
| View Filin         | gs Between:              | 09/21/2012       |                        | <ul> <li>Clear Dates</li> </ul>    |              |                                                                                                    |                      |     |                 |
| Filing ID          |                          | Court Case #:    | Client #               | ¢:                                 | Status:      | All                                                                                                    | •                    |     |                 |
| Go                 |                          |                  |                        |                                    |              |                                                                                                    |                      |     |                 |
|                    |                          |                  |                        |                                    |              |                                                                                                    |                      |     | Resubmit butto  |
| My Filin           | gs Betwe                 | en 09/21/2012    | and Today              |                                    |              |                                                                                                    |                      |     | allows you to m |
| Filin              | <u>q ID</u> <u>Clien</u> | t # Court Case # | ▼ Date Submitted       | Document Type                      | Status       |                                                                                                    |                      |     | starting over   |
| E 43               | 324                      |                  | 09-21-2012:02:50:21 PM | Information                        | Rejected     | Resubmit                                                                                                    |                      |     | Starting Over   |
| E ± 43             | 323                      | 121904971        | 09-21-2012:02:40:11 PM | Information                        | <b>Filed</b> | 0                                                                                                    |                      |     |                 |
| E ± 43             | 322                      | 121904970        | 09-21-2012:02:37:49 PM | Information                        | <u>Filed</u> | 0                                                                                                    |                      |     |                 |
| E 43               | 321                      | 121904945        | 09-21-2012:02:22:02 PM | Motion                             | Filed        |                                                                                                    |                      |     | ~               |
| E ± 43             | 14 test                  | 121904945        | 09-21-2012:12:02:58 PM | Information                        | <u>Filed</u> | Cli                                                                                                    | ck <i>Rejected</i> t | 0   | )               |
|                    |                          |                  |                        |                                    |              | service realized realized real | ad why filing        | was | )               |
| n comm             | unicatir                 | o with the cou   | irt include detailed   |                                    |              | no                                                                                                    | t successful         |     |                 |
|                    | cuch ac                  | filer id and cas | e number               |                                    |              |                                                                                                    |                      |     |                 |

### Notifications

| Utah Sta                               | te Courts ELECTRONIC FILING               |                  |  |  |  |  |
|----------------------------------------|-------------------------------------------|------------------|--|--|--|--|
| Home eFile                             | Cases My Profile Admin Log Out            | user: Test Filer |  |  |  |  |
| Home                                   |                                           |                  |  |  |  |  |
| New Case                               | File new case                             |                  |  |  |  |  |
| Existing Case                          | File subsequent document to existing case |                  |  |  |  |  |
| Filing Status                          | Check the status of my filings            |                  |  |  |  |  |
| My Cases                               | List of my ECF cases                      |                  |  |  |  |  |
| Notifications (72)                     | (72) Review your Notifications            |                  |  |  |  |  |
|                                        |                                           |                  |  |  |  |  |
| Click to display case<br>notifications |                                           |                  |  |  |  |  |

#### Notifications

| Home                          | Utah State Courts ELECTRON                                                                                                    | IC FILING                                                                                                    |                                                               |                                |             |
|-------------------------------|----------------------------------------------------------------------------------------------------|----------------------------------------------------------------------------------------------------|---------------------------------------------------------------|--------------------------------|-------------|
| Home =>><br>Notific<br>Delete | erile     Cases     Hydronic     Coy Still       Notifications     You will receive notifications when anyone files on a case you've filed on       ations for Test Attorney       Mark As Read     Mark As Unread | Clicking the underlined, bold<br>Notice of Electronic Filing ; th<br>running a case case history<br>number link found on previou | Iink will dis<br>his function<br>by clicking a<br>us screens. | play the<br>requires<br>a case |             |
|                               | Document(s) filed by                                                                                                    | <u>Case Title</u>                                                                                                    | Case Number                                                   | Court Location                 | ▼ File Date |
|                               | Motion: To Reconsider was filed by or in behalf of Test Attorney                                                                                                    | WALKER PRODUCTIONS vs. SLICK, DENNY R                                                                                            | 120000203                                                     | Test 0000 efiling              | 12-03-2012  |
|                               | Documents:<br>Motion To Reconsider                                                                                                    |                                                                                                    |                                                               |                                |             |
|                               | Order: was filed by or in behalf of Like2 Bowl Documents: ORDER:                                                                                                    | WALKER PRODUCTIONS vs. SLICK, DENNY R                                                                                            | 120000203                                                     | Test 0000 efiling              | 11-27-2012  |
|                               | Motion: did this auto-approve was filed by or in behalf of Like2 Bowl                                                                                                    | MIRROR MIRROR INC vs. CHARMING, PRINCE                                                                                           | 120700006                                                     | Farmington test efiling        | 11-26-2012  |
|                               | Documents:<br>Motion did this auto-approve                                                                                                    |                                                                                                    |                                                               |                                |             |
|                               | Motion: to Release Defendant was filed by or in behal of TEST FILER<br>Documents:<br><u>Memorandum in Support of Motion to Release Defendant</u><br><u>Motion to Release Defendant</u>                             | STATE OF UTAH vs. PANTS, FANCY JEAN                                                                                              | 121900209                                                     | Ogden test efiling             | 11-21-2012  |
|                               | Order:: to turn over all the money was filed by or in behalf of Test Attorney                                                                                                    | CLAMPET, JED vs. DRYSDALE BANK AND TRUST                                                                                         | 120000095                                                     | Test 0000 efiling              | 11-21-2012  |
|                               | Documents:<br>Order: to turn over all the money                                                                                                    |                                                                                                    |                                                               |                                |             |
|                               | Order:: to turn over all the money was filed by or in behalf of Test Attorney           Documents:         Clicking the underlined document title will display your document image                                 | CLAMPET, JED vs. DRYSDALE BANK AND TRUST                                                                                         | 120000095                                                     | Test 0000 efiling              | 11-21-2012  |

## **Document Images & Service Info**

|                       | Utah State      | Courts                         | Elec                       | CTRONIC                                       | FILIN | G                  |  |  |
|-----------------------|-----------------|--------------------------------|----------------------------|-----------------------------------------------|-------|--------------------|--|--|
| Home                  | eFile           | Cases                          | My Profile Admi            | n Log Out                                     |       | user: Tracy Walker |  |  |
| Home                  |                 |                                |                            |                                               |       |                    |  |  |
| New Case              |                 | File new c                     | ase                        |                                               |       |                    |  |  |
| Existing Case         | e               | File subse                     | quent document to existing | g case                                        |       |                    |  |  |
| Filing <u>S</u> tatus |                 | Check the status of my filings |                            |                                               |       |                    |  |  |
| My Cases              |                 | List of my ECF cases           |                            |                                               |       |                    |  |  |
| View <u>Q</u> ueues   | s <b>(1738)</b> | List of entr                   | ies in my queues           | <ul> <li>Click to access case list</li> </ul> | t     |                    |  |  |
| Approve/Deny          | User            | Approve/D                      | eny User Request           |                                               |       |                    |  |  |
|                       |                 |                                |                            |                                               |       |                    |  |  |
|                       |                 |                                |                            |                                               |       |                    |  |  |
|                       |                 |                                |                            |                                               |       |                    |  |  |

| Click case number to<br>view case history and<br>access to document<br>images<br>A State of the mage of the state of the state of the |                |                                         |                                    |                          |                          |       |                         |
|----------------------------------------------------------------------------------------------------|----------------|-----------------------------------------|------------------------------------|--------------------------|--------------------------|-------|-------------------------|
| My Recent Cases                                                                                                    | rt Location    | Participant's Last N                    | lame                               | Number                   | r of cases displayed per | page: | 50 •                    |
| Beaver Dis                                                                                                    | strict Court 🔻 |                                         | History                            | Certificate of S         | ervice                   |       |                         |
| Ex: 070900001                                                                                                    |                |                                         |                                    | Charles and the company  | ohan taa tiin 🔿 ol       |       | Electronic Service Info |
| Search My Cases All My Cases                                                                                                    | ▼ Case Numbe   | r Case Type                             | Judge                              | Court Location           | Certificate              | n Bot |                         |
|                                                                                                    | 121900209      | FS                                      | JUDGE STATE -<br>Division state    | Ogden test efiling       | Certificate of Service   |       |                         |
|                                                                                                    | 121900202      | Other Misdemeanor                       | W BRENT WEST -<br>Division wwest   | Ogden test efiling       | Certificate of Service   |       |                         |
|                                                                                                    | 120100003      | Civil Stalking                          |                                    | Brigham City<br>District | Certificate of Service   |       |                         |
| ⊞ TIME, TACO vs. CIRCLE, ARTIC                                                                                                    | 120000267      | Contracts                               | TEST JUDGE 1 -<br>Division tjudge1 | Test 0000 efiling        | Certificate of Service   |       |                         |
|                                                                                                    | 120000262      | Debt Collection                         | TEST JUDGE 2 -<br>Division tjudge2 | Test 0000 efiling        | Certificate of Service   |       |                         |
| ■ STORM, RAIN vs. PUDDLES, MUD                                                                                                    | 120000261      | Miscellaneous Civil                     | TEST JUDGE 2 -<br>Division tjudge2 | Test 0000 efiling        | Certificate of Service   |       |                         |
| B SKYE, CRIMSON vs. CLOUDS, GREY                                                                                                    | 120000260      | Debt Collection                         | TEST JUDGE 2 -<br>Division tjudge2 | Test 0000 efiling        | Certificate of Service   |       |                         |
| ⊞ BLANKETFLOWER, YELLOW vs. LILAC,     PURPLE                                                                                                    | 120000259      | Contracts                               | TEST JUDGE 1 -<br>Division tjudge1 | Test 0000 efiling        | Certificate of Service   |       |                         |
| ■ BELLES, BLUE vs. KNOTT, FORGETME                                                                                                    | 120000258      | Contracts                               | TEST JUDGE 2 -<br>Division tjudge2 | Test 0000 efiling        | Certificate of Service   |       |                         |
|                                                                                                    | 120000257      | Eviction/Forcible Entry<br>and Detainer | TEST JUDGE 3 -<br>Division tjudge3 | Test 0000 efiling        | Certificate of Service   |       |                         |
|                                                                                                    |                |                                         |                                    |                          |                          |       |                         |

## Case History with Document Links

| AND AND AND AND AND AND AND AND AND AND                                          | Case Hist                                         | Ory for Case: 121904945<br>ALBERTA - OGDEN                                                                                                    |
|----------------------------------------------------------------------------------|---------------------------------------------------|----------------------------------------------------------------------------------------------------|
| Case Number 121904945<br>Case Type MO<br>Opened 2012-09-21<br>Status active      | > Pa                                              | Plaintiff       WEBER COUNTY         Defendant       JUSTICE IS GOODE         Judge       *.00         Claim       \$.00         rties displayed (below) by clicking + Show/Hide Participants |
| ·                                                                                | Plaintiff[s]                                      | Counsel of Record                                                                                                    |
| WEBER COUNTY                                                                     |                                                   |                                                                                                    |
|                                                                                  | Defendant[s]                                      | Counsel of Record                                                                                                    |
| JUSTICE IS GOODE<br>2072 QUINCY AVE<br>OGDEN, UT 84401                           |                                                   | TEST FILER                                                                                                    |
| File Date                                                                        |                                                   | Case History                                                                                                    |
| 09-21-2012 02:23:00 PM 0<br>09-21-2012 02:23:00 PM 0<br>09-21-2012 12:03:00 PM 1 | NOTION<br>OTHER MEMO Click document<br>NFORMATION | title to view image                                                                                                    |

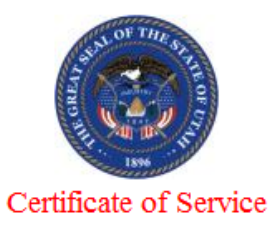

Certificate of Service RE: 121904945

| Case Number: | 121904945                          |
|--------------|------------------------------------|
| Judge:       |                                    |
| Court:       | Utah State Courts                  |
|              | District                           |
|              | Utah State Courts                  |
| Case Title:  | WEBER COUNTY vs. GOODE, JUSTICE IS |

This certificate was automatically generated by the courts auto-notification system.Date Generated:09-21-2012:15:31:04

I hereby certify that on 09-21-2012, I electronically filed the foregoing with the Clerk of the Court by using the ECF system which will send a notice of electronic filing to the following:

TEST FILER for JUSTICE IS GOODE

The following people need to be notified:

WEBER COUNTY

## **User Profile**

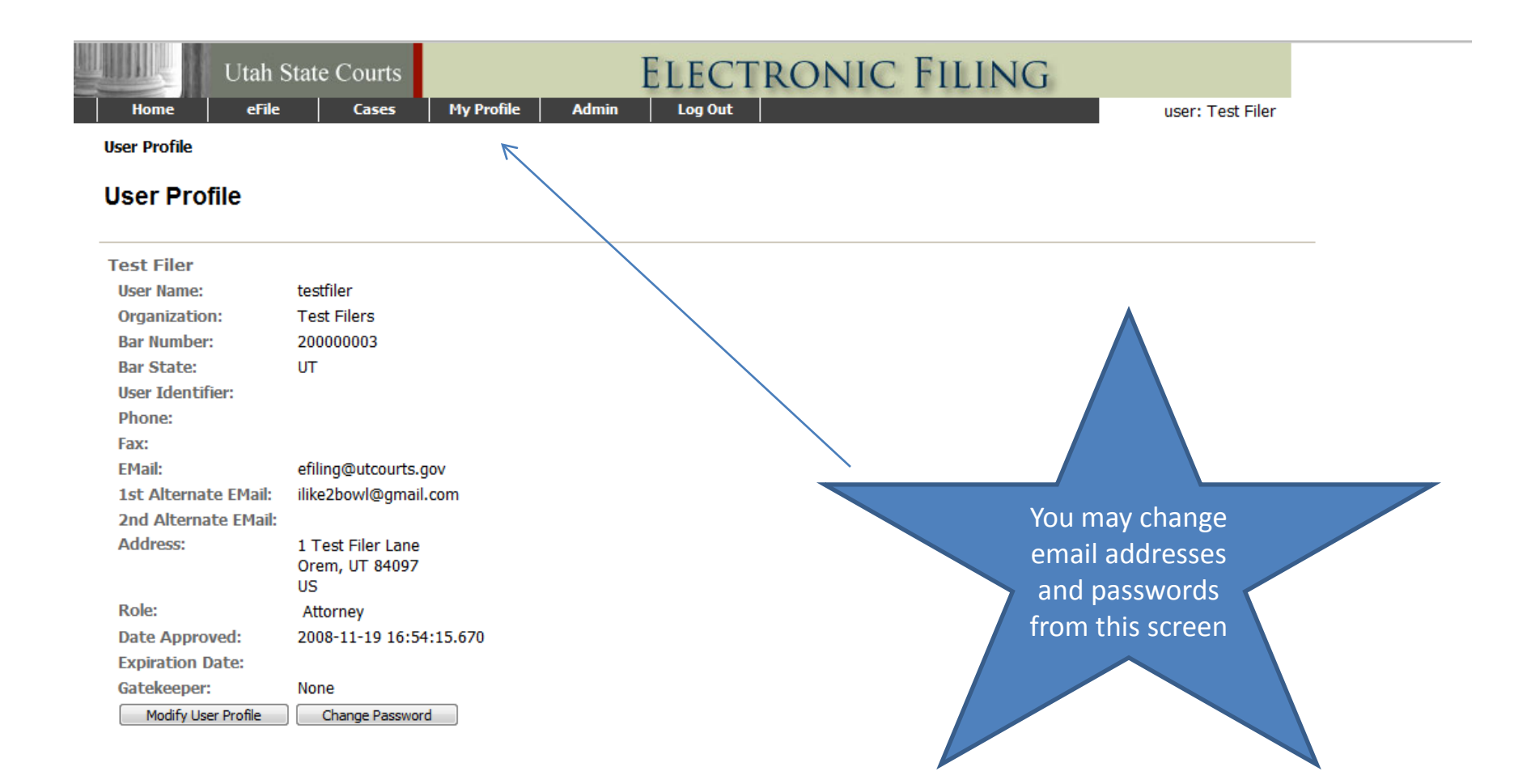

#### **Court Signature Page Example**

The Order of Court is stated below: Dated: December 03, 2013 /s/ L. A. Dever 12:55:10 PM District Court Judge

The Gailey Law Office, P.C. H.D. Gailey (13218) 21 E. 100 N., Ste. #102 American Fork, UT 84003 Telephone: (801) 404-4987 Facsimile: (801) 692-9080 Email: hdtheattorney@gmail.com Counsel for Respondent

> IN THE THIRD DISTRICT COURT IN AND FOR SALT LAKE COUNTY, STATE OF UTAH

#### Resources

#### The courts' eFiling Web Page <u>www.utcourts.gov/efiling</u> contains a variety of helpful links and information, such as:

\*A list of Certified eFiling Service Providers

- \* The Electronic Filing Guide which contains information about court rules, definitions, communication and privacy.
- \* Formatting tips and document templates
- \* Frequently Asked Questions for Attorneys and *eFiling Tips for Attorneys*
- \* Contact information for court eFiling Specialists listed by District

Courts Help Desk: If you are experiencing trouble with the eFiling System, please call the Court's Help Desk at 801-578-3850 or email to: courtshd@utcourts.gov